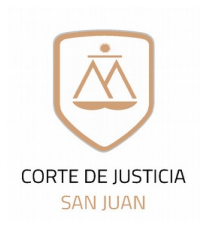

# Auxiliares de Justicia

### Renovación

notificacionespjsj@jussanjuan.gov.ar auxiliarjusticia@jussanjuan.gov.ar

Solicitud de alta de registración para uso del Sistema Online de Expedientes Electrónicos del Poder Judicial de San Juan

Complete el formulario digitalmente, luego imprímalo y fírmelo.

#### **1.** Datos Personales:

| Nombre/s completo/s:                                |                                                           |                                  |
|-----------------------------------------------------|-----------------------------------------------------------|----------------------------------|
| Apellido/s Completo/s:                              |                                                           |                                  |
|                                                     |                                                           |                                  |
| Documento Nro:                                      | Móvil Nro:                                                | Compañia                         |
|                                                     |                                                           |                                  |
| (Sin puntos ni espacios)                            | (Cod. de área $+$ n <sup>a</sup> de móvil sin prefijo 15) | (Ej.: Movistar, Claro, Personal) |
| Cuit Nro:                                           | Periodo de inscripción:                                   |                                  |
| Sin puntos, especios ni guiones)                    | (Indicar perioda)                                         |                                  |
| (Sin puntos, espacios in guiones)                   | (Indeal periodo )                                         |                                  |
| 2. Datos Laborales:                                 |                                                           |                                  |
| Matricula Profesional Idon                          | eidad o Especialidad                                      |                                  |
|                                                     |                                                           |                                  |
|                                                     |                                                           |                                  |
| Domicilio Constituido o Legal:                      |                                                           |                                  |
|                                                     |                                                           |                                  |
|                                                     |                                                           |                                  |
| Email Constituido o Legal (Domicilio Ele            | ctrónico)                                                 |                                  |
|                                                     |                                                           |                                  |
| Domicilio Personal:                                 |                                                           |                                  |
|                                                     |                                                           |                                  |
| (Si coincide con el domicilio legal no es necesario | el llenado de este item)                                  |                                  |
| Teléfono Laboral:                                   | Interno:                                                  |                                  |
|                                                     |                                                           |                                  |
|                                                     |                                                           |                                  |

3. Declaración de datos para registración de ingreso al Sistema online de Expedientes Electrónicos: Todos los datos aquí declarados revisten el carácter de Declaración Jurada con eficacia legal a los fines de toda notificación, considerándose vigentes mientras no se denuncien modificaciones en debida forma. En caso de realizarse alguna modificación en cualquiera de los datos aquí declarados, es de obligatoriedad del profesional realizar una nueva presentación de este formulario ante el Consejo Profesional de Cs. Económicas, para mantener actualizados los mismos. Queda Ud. de esta manera notificado.-

Firma del Profesional solicitante

Firma del Responsable Control y Gestión

4. Aprobación, alta y entrega del Código de Registración:

Fecha de Ingreso del trámite

Se aprobó el alta de la registración

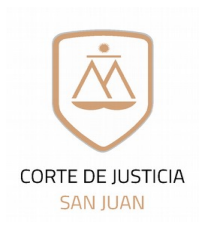

Dirección de Informática Dpto. Seguridad Informática

## Auxiliares de Justicia Renovación

notificacionespjsj@jussanjuan.gov.ar auxiliarjusticia@jussanjuan.gov.ar

### Solicitud de alta de registración para uso del Sistema Online de Expedientes Electrónicos del Poder Judicial de San Juan <u>Estimado Profesional:</u>

Para poder realizar con éxito el proceso de registración al Sistema online de Expedientes Electrónicos, usted deberá previamente tener en cuenta los siguientes requisitos técnicos que deberán estar instalados en su Pc o dispositivo. Los mismos son **requisitos indispensables** para asegurar la operatividad y funcionamiento del Sistema online de Expedientes Electrónicos

- Java versión 8 actualización 131 o superior.
- Firefox
- Adobe Acrobat Reader DC Versión 2017.009.20044 o superior.

### Proceso de Registración:

1)- Llenar el formulario, que se encuentra en las siguientes páginas web:

\* Sitio web: <u>www.jussanjuan.gov.ar</u> Sección Servicios  $\rightarrow$  Expedientes online  $\rightarrow$  Material de Ayuda  $\rightarrow$  Auxiliares de Justicia  $\rightarrow$  Formularios  $\rightarrow$  Formulario Alta Auxiliar Justicia Perito

2)- Auxiliares de Justicia Inscriptos para el período 2022: El Perito deberá remitir al mail <u>auxiliarjusticia@jussanjuan.gov.ar</u>, al momento de su inscripción el formulario ante el responsable del Dpto. de Seguimiento Estratégico, Control de Gestión y Calidad Judicial. Una vez verificado por el responsable de dicho Dpto, se remitirá el mismo al Dpto de Seguridad Informática. Si corresponde al periodo 2022 detallarlo en el campo correspondiente dentro del formulario.

3) El Auxiliar de Justicia solicitante recibirá en correo electrónico (Domicilio electrónico o email legal) declarado del Departamento de Seguridad Informática, su <u>código de registración o comunicación</u> necesario para cumplimentar la registración en el Sistema online de Expedientes Electrónicos.-

 a) En caso de olvidar su contraseña, deberá enviar un correo desde su casilla de correo denunciada en el formulario a la casilla <u>auxiliarjusticia@jussanjuan.gov.ar</u>, adjuntando el formulario de Blanqueo de Contraseña que se encuentra en la página del poder judicial, sección Servicios → consulta de Expedientes → Material de Ayuda → Formularios → Formulario Blanqueo de contraseña Auxiliar Justicia.

### Correo NO DESEADO O SPAM

Para evitar que los correos enviados desde la casilla oficial <u>notificacionespisj@jussanjuan.gov.ar</u> ingresen a las carpetas de correo no deseado o spam, se les detallarán los pasos que son necesarios para agregar esta cuenta: <u>notificacionespisj@jussanjuan.gov.ar</u> como remitente seguro

Hotmail: Para agregar notificacionespisj@jussanjuan.gov.ar como remitente seguro en Hotmail, siga por favor estas instrucciones:

- Primero fíjese si encuentra algún correo en su bandeja/carpeta de "Correo no deseado"
- En caso afirmativo, ábralo y pulse sobre el botón "Es correo deseado".

**Gmail:** Para agregar notificacionespisi@jussanjuan.gov.ar como remitente seguro, siga por favor estas instrucciones en Gmail:

- Dentro de Gmail, pulse sobre la pestaña "Más" que encontrará en la parte izquierda. A continuación, pulse sobre la carpeta Spam.
- Si allí encuentra nuestro correo, ábralo y seleccione "No es Spam".
- Luego, vuelva a abrir el correo y pulse sobre la pequeña flecha que aparece apuntando hacia abajo, a la derecha del botón "Responder". Entre las opciones desplegadas, elija la que corresponda para agregar al remitente a la lista de contactos.

Yahoo!: Para agregar notificacionespisi@jussanjuan.gov.ar como remitente seguro, siga por favor estas instrucciones en Yahoo!:

Si descubre que algún correo notificacionespisj@jussanjuan.gov.ar fue enviado a su carpeta de "Spam", ábralo y pulse por favor sobre el botón "No es spam".

SUGERENCIA: agregue la casilla notificacionespisi@jussanjuan.gov.ar a sus contactos de confianza.-